# **EdUHK VPN Service User Guide for Mac**

### A. Installing the GlobalProtect VPN Client App

### Screen capture based on MacOS version 14

1. Download and install "GlobalProtect" App from VPN portal.

#### (https://vpn.eduhk.hk).

2. Login with your EdUHK username and password.

|          | GlobalProtect Portal |
|----------|----------------------|
| Username |                      |

3. Download the installer.

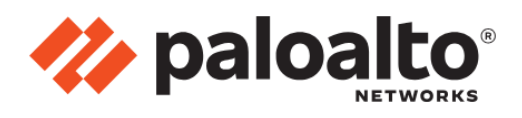

#### GlobalProtect Portal

Download Windows 32 bit GlobalProtect agent Download Windows 64 bit GlobalProtect agent

Download Mac 32/64 bit GlobalProtect agent

Office of the Chief Information Officer EdUHK

(09/2024)

#### 4. Click Continue.

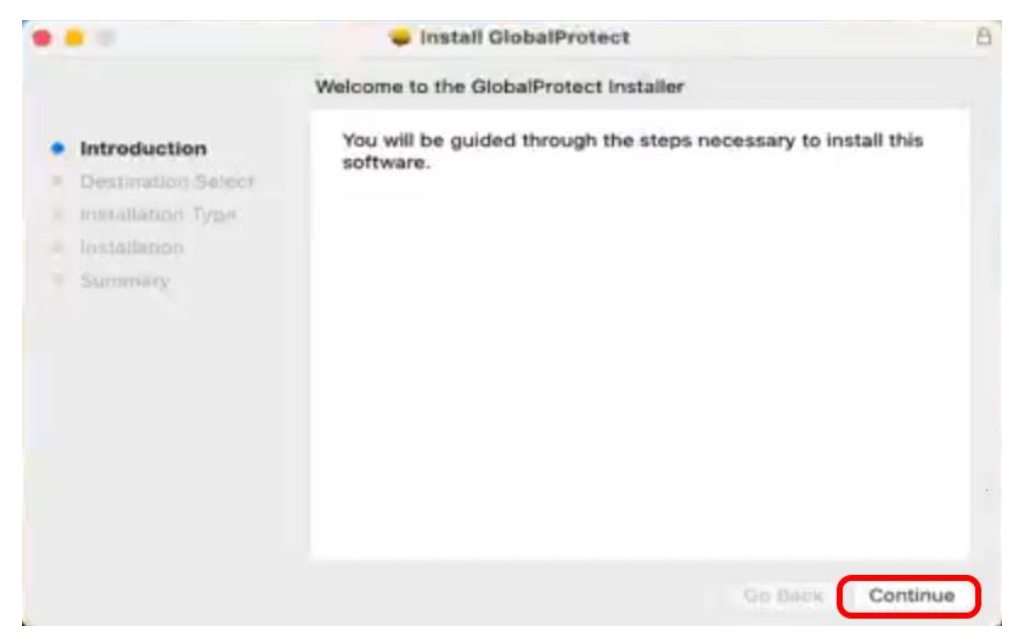

#### 5. Click Continue.

|                                                                                                    | Custom Install on "Macintosh HD"                                                   |                                   |                                        |
|----------------------------------------------------------------------------------------------------|------------------------------------------------------------------------------------|-----------------------------------|----------------------------------------|
| <ul> <li>Introduction</li> <li>Destination Select</li> <li>Installation Type</li> <li>Installation</li> <li>Summary</li> </ul> | Package Name GlobalProtect Uninstall GlobalProtect GlobalProtect System extensions | Action<br>Install<br>Step<br>Skip | Size<br>116.2 MB<br>Zers KB<br>Zers Ki |
|                                                                                                    | Space Required: 116.2 MB                                                           | Remaining:                        | 147.26 GB                              |
|                                                                                                    |                                                                                    |                                   |                                        |

# **EdUHK VPN Service User Guide for Mac**

#### 6. Click Install.

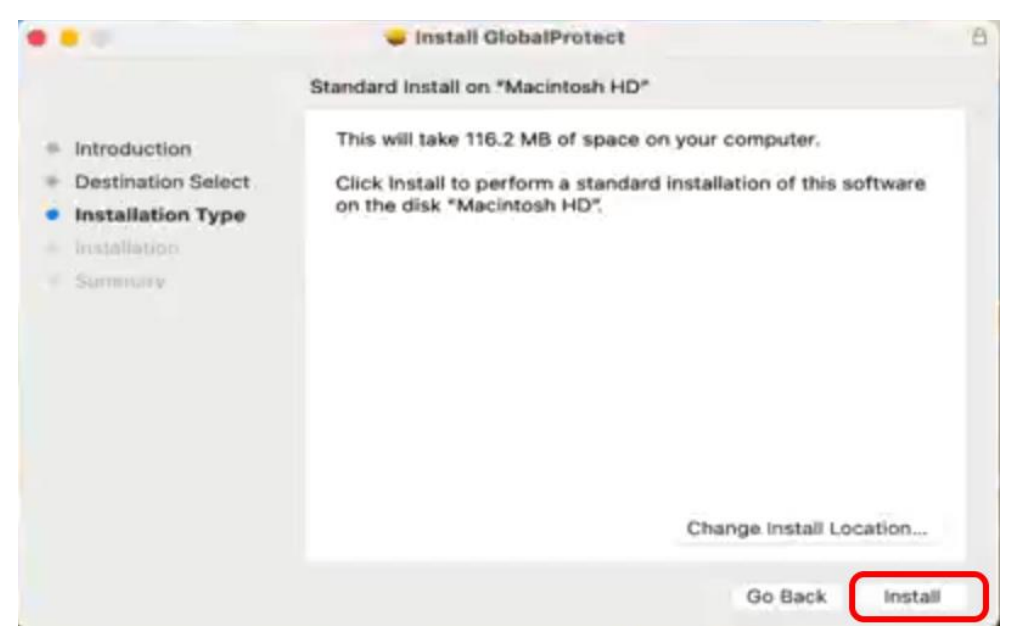

#### 7. Click Next.

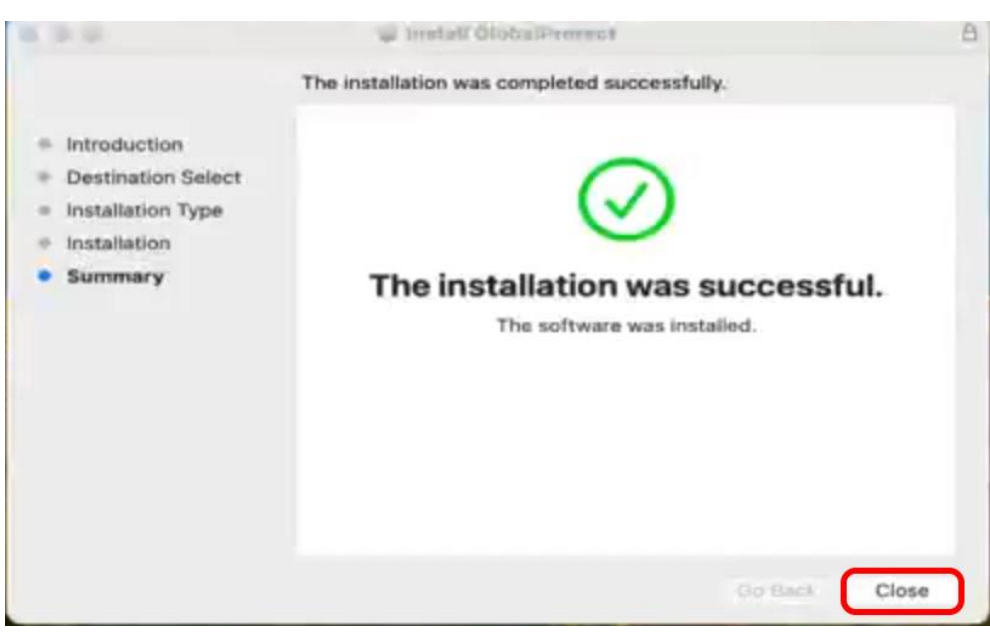

#### 8. Click Get Started.

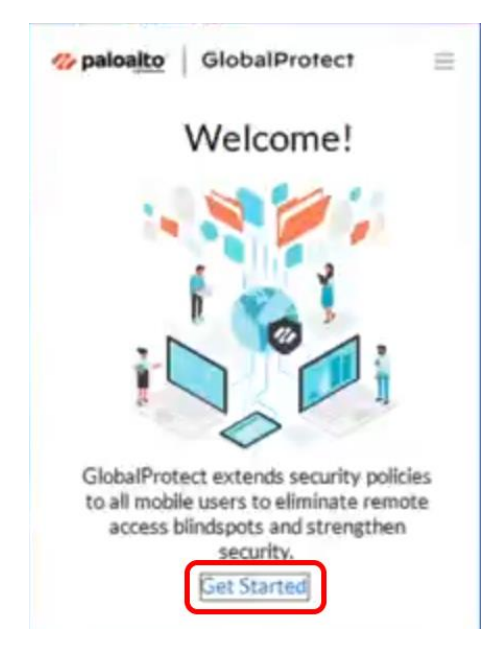

#### 9. Click Allow

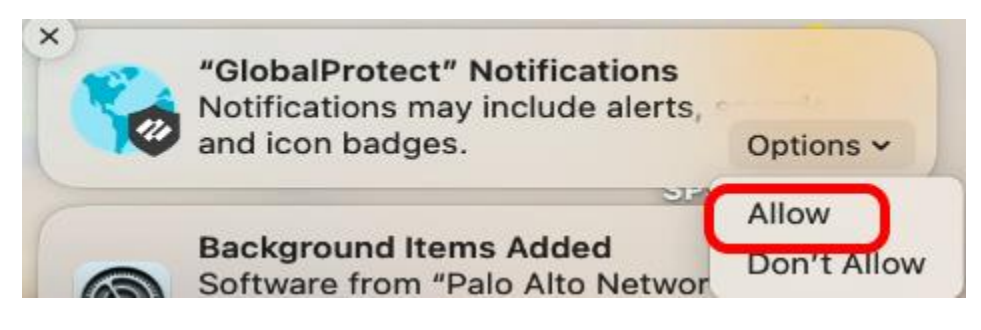

10. Go to Settings→General→Login items and enable Palo Alto Networks

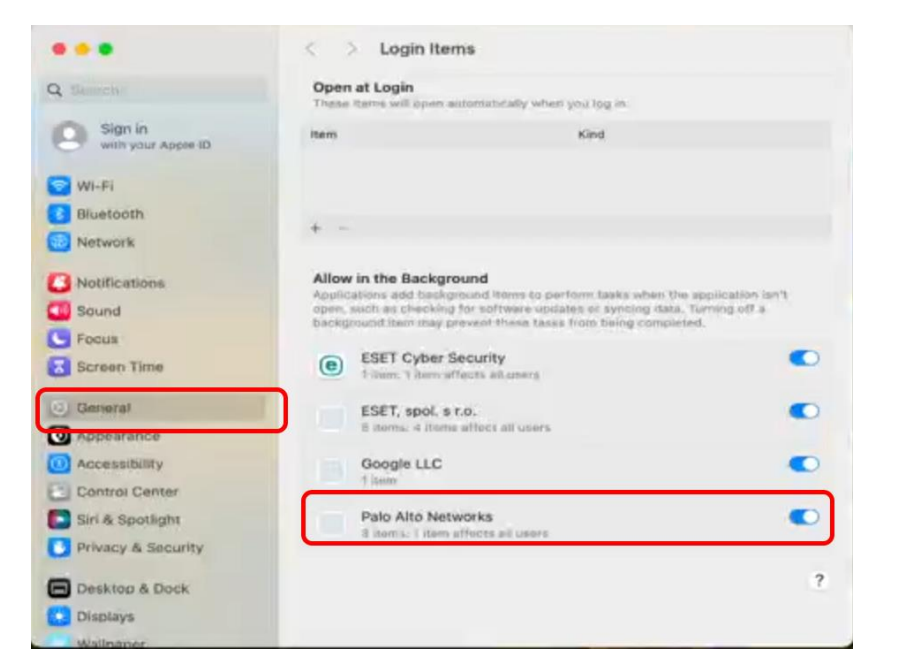

11. Enter the VPN portal address as "vpn.eduhk.hk" and click Connect

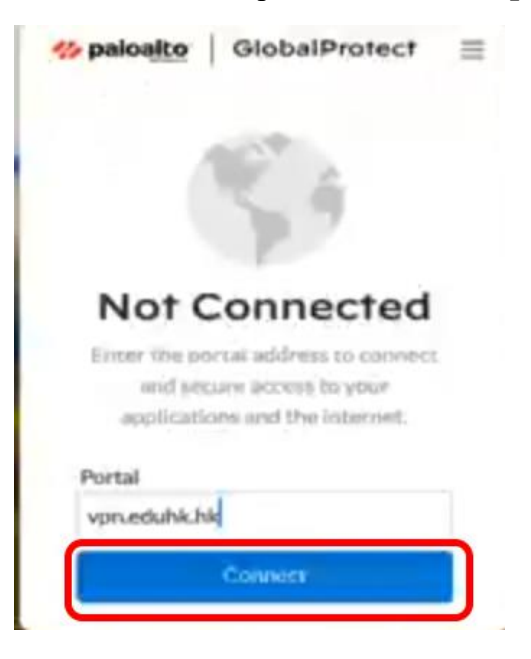

12. Enter your username and password. Then click **Sign In**.

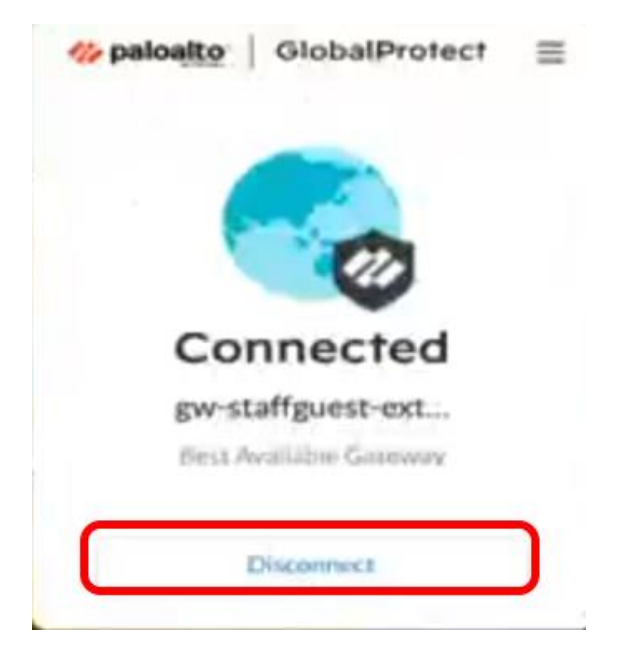

If the connection is successful, the status will show as "Connected".

13. Click **Disconnect** to stop the VPN connection

## **EdUHK VPN Service User Guide for Mac**

### B. Configure to use the VPN add-on service in China

If you are going to use EdUHK VPN within mainland China, you can set up the GlobalProtect to use the mainland China VPN gateway for better performance.

1. Click the menu button and click Settings

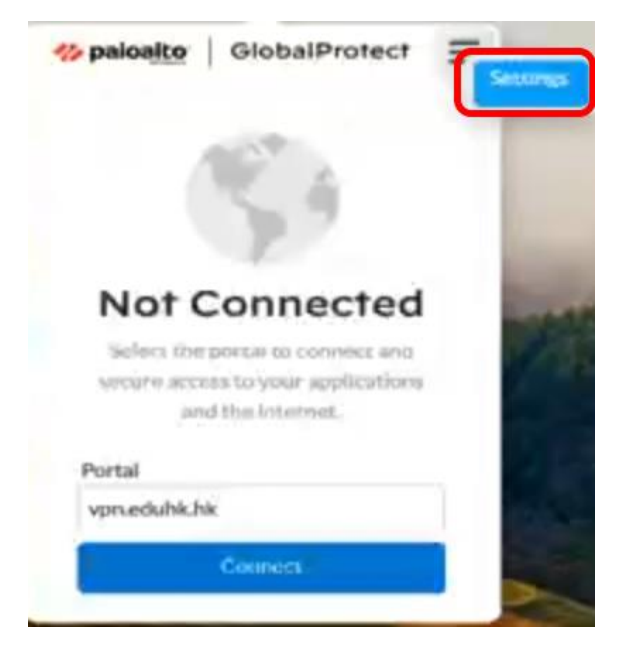

2. Click **Connections** and click + button

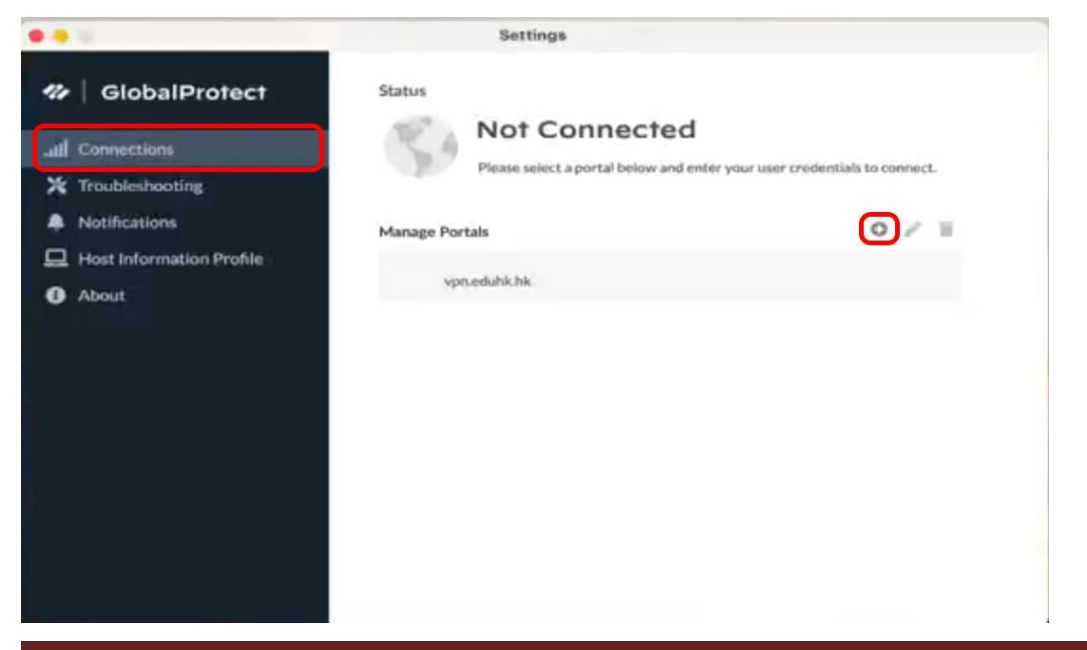

Office of the Chief Information Officer EdUHK

Page | 7

(09/2024)

3. Enter the portal address 110.41.47.197 and click Add

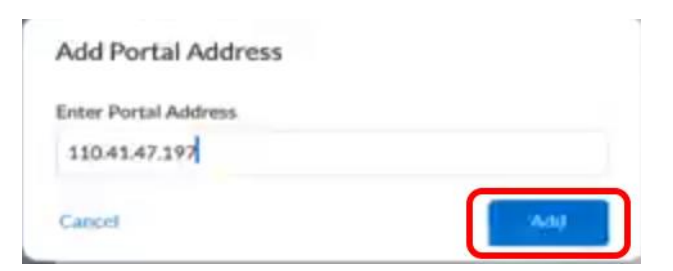

4. Select the 110.41.47.197 and click Connect

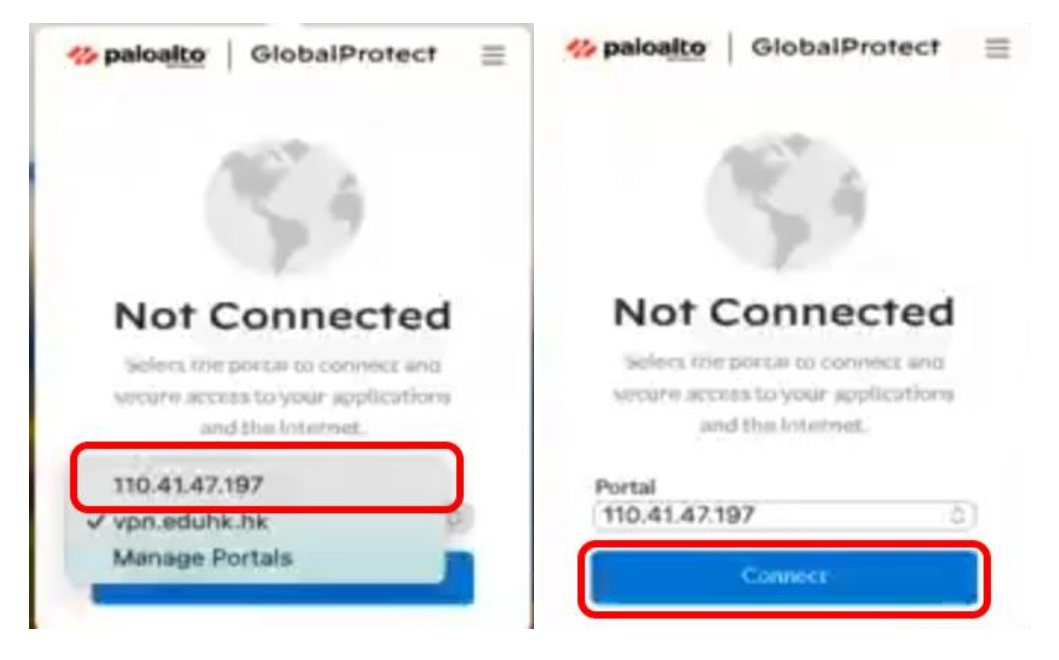

5. For the first time, click **Continue** when prompt for the Server Certificate Error.

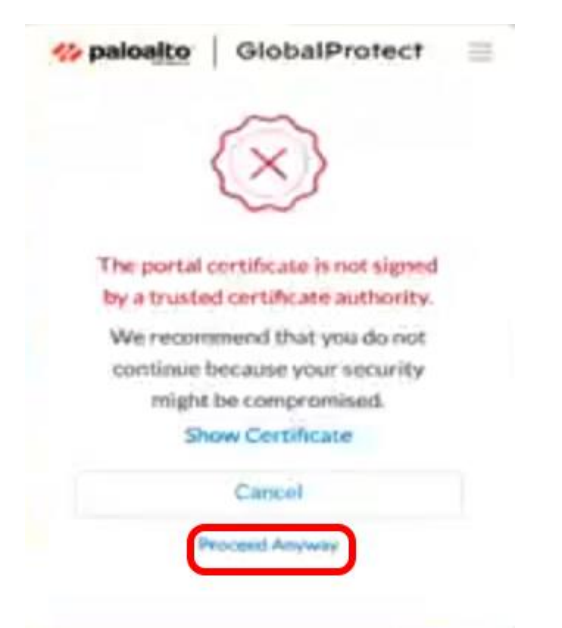

If the connection is successful, the status will show as "Connected".

Click **Disconnect** to stop the VPN connection

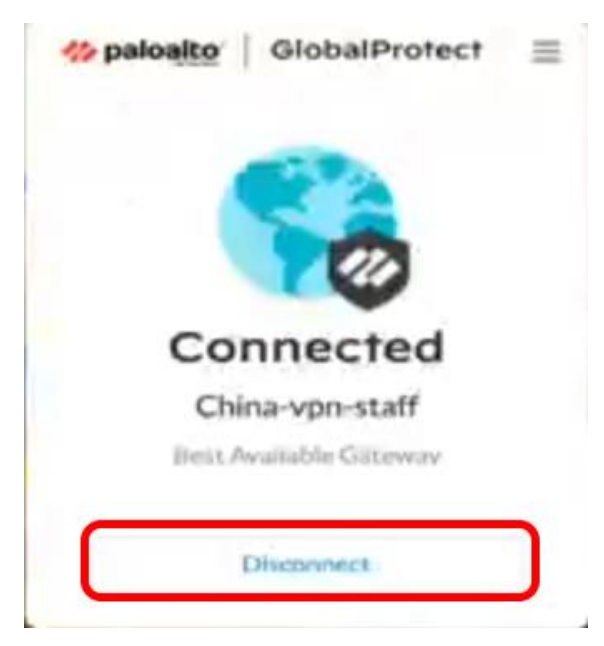